## Los geht's

Nutze Skype auf deinem Computer! Mit Skype kann man mit Familienmitgliedern, Freunden und Bekannten überall in der Welt kostenlos telefonieren! Das geht zu zweit wie beim normalen Telefonieren oder als Videokonferenz mit mehreren

Teilnehmenden an verschiedenen Orten. Also Du zuhause und deine Freunde bei sich zuhause!

#### Voraussetzungen

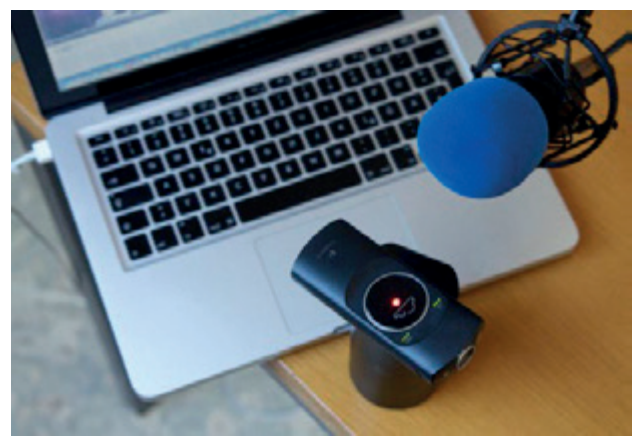

Foto ©Hannes Schleeh

Damit Du mit deinem Computer telefonieren kannst, muss er über ein eingebautes Mikrofon und einen Lautsprecher verfügen oder Du musst ein Headset über einen USB- Anschluss anschließen.

Ob dein Computer das kann, testet Skype selbst! Um Videos zu übertragen, wird außerdem eine eingebaute bzw. externe Videokamera benötigt.

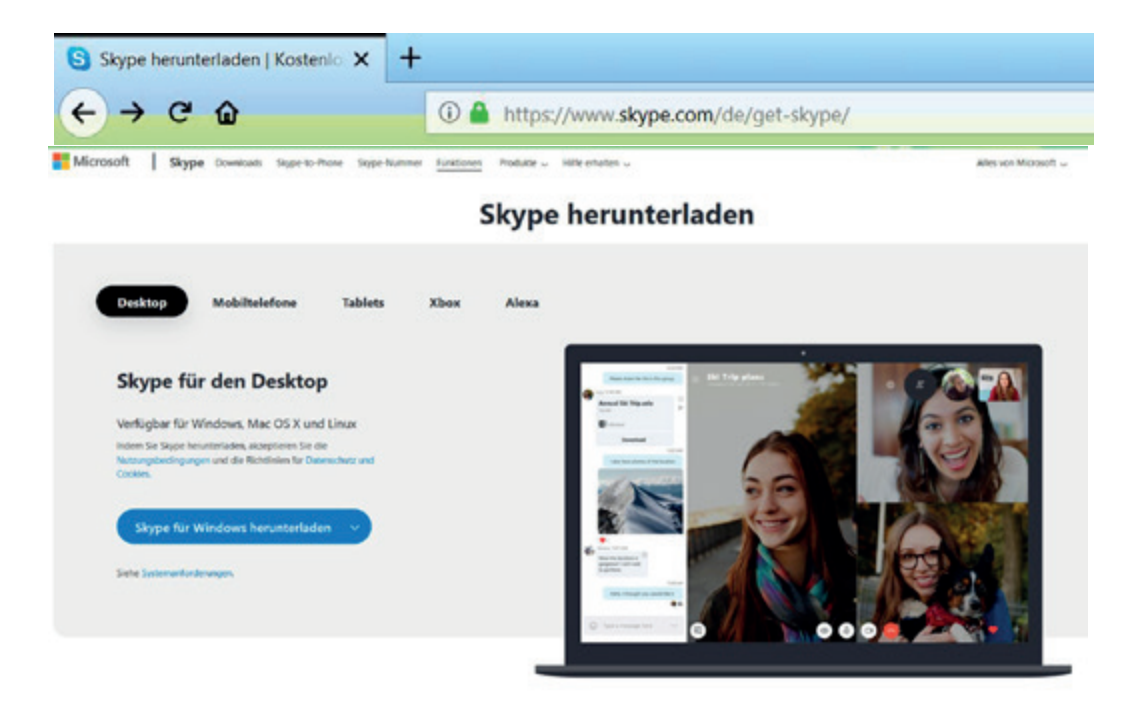

Das Programm Skype lädst Du von folgender Seite herunter:

https://www.skype.com/de/get-skype/.

Wenn auf Ihrem Computer das Betriebssystem Windows läuft, steht auf der Internetseite über dem Bild mit dem Computer der Text "Skype für Windows". Zum Download klickt man auf den Button "Skype für Windows holen".

Weiter unten auf der Seite, folgen die Buttons für weitere Betriebssysteme, z.B. mit **Mac-** oder **Linux-Betriebssystem**.

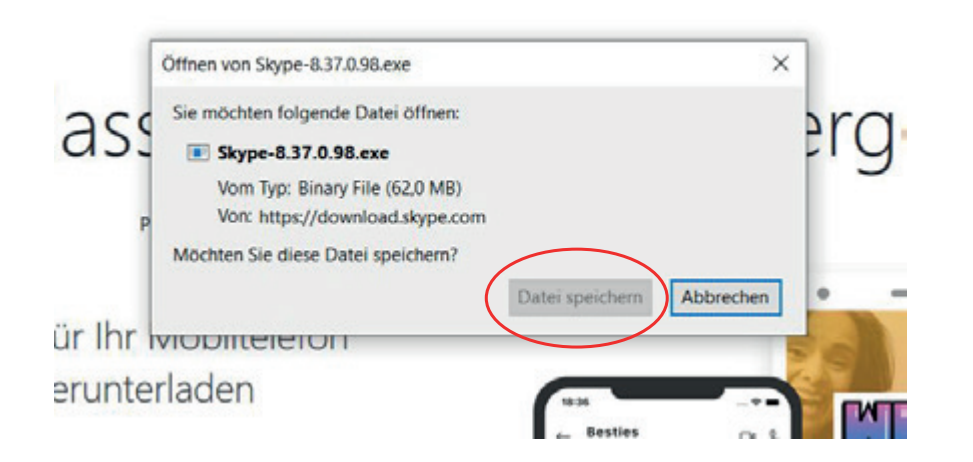

Es öffnet sich das Fenster zum Download der Ausführungsdatei.

Klicke in dem Feld (im Bild rot umrahmt) auf **"Datei speichern".** Die Ausführungsdatei (.exe) wird dann automatisch im Ordner "Downloads" auf dem Computer gespeichert.

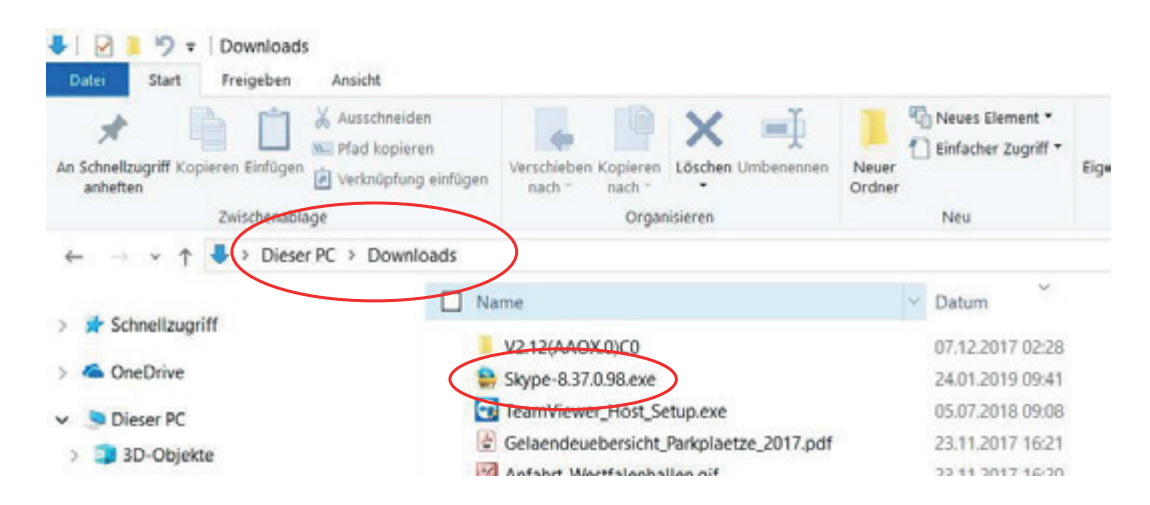

Rufe unter Windows den Ordner **Downloads** auf, suche nach "Skype-

\*.exe" und klicke auf das Dateisymbol 2 mal schnell

Unter Windows wird der Bildschirm

dunkel, da die Benutzerkontensteuerung erscheint und fragt:

"Möchten Sie zulassen, dass durch diese App Änderungen an Ihrem PC vorgenommen werden?".

Keine Angst, das kannst Du ruhig zulassen!

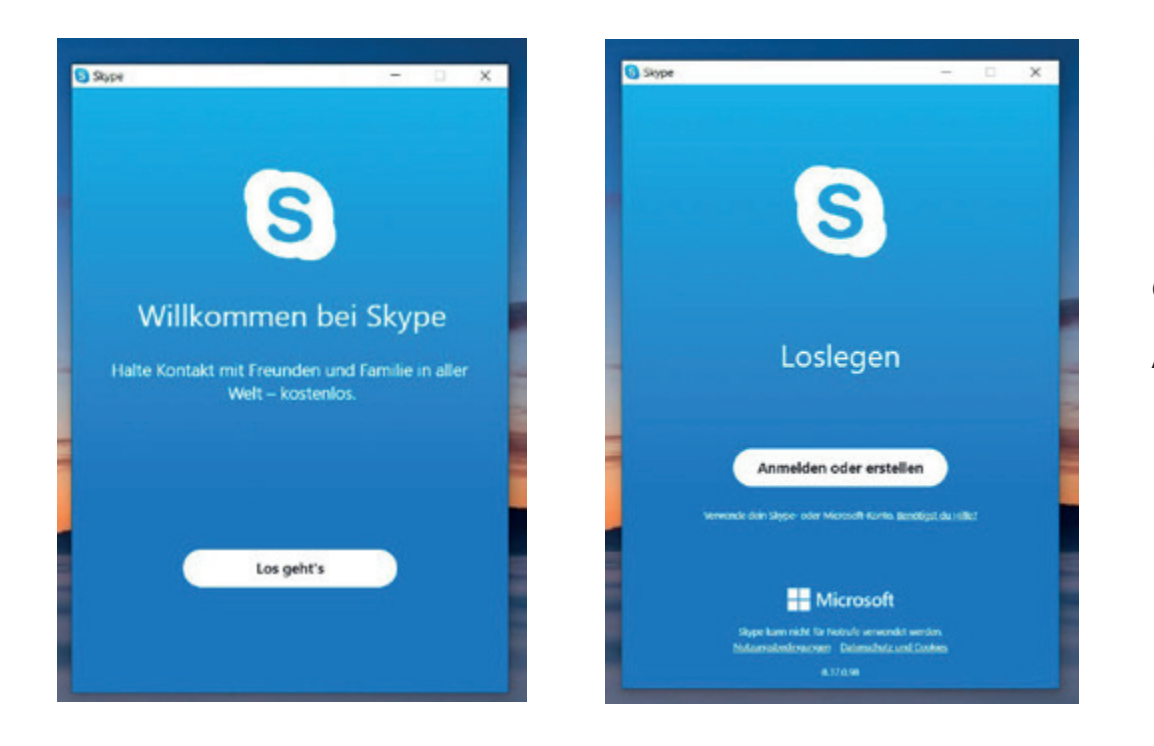

Es erscheint das Bild **Willkommen bei Skype.** 

Einfach auf **Los geht´s** drücken und dann im nächsten Fenster auf **Anmelden oder erstellen** klicken.

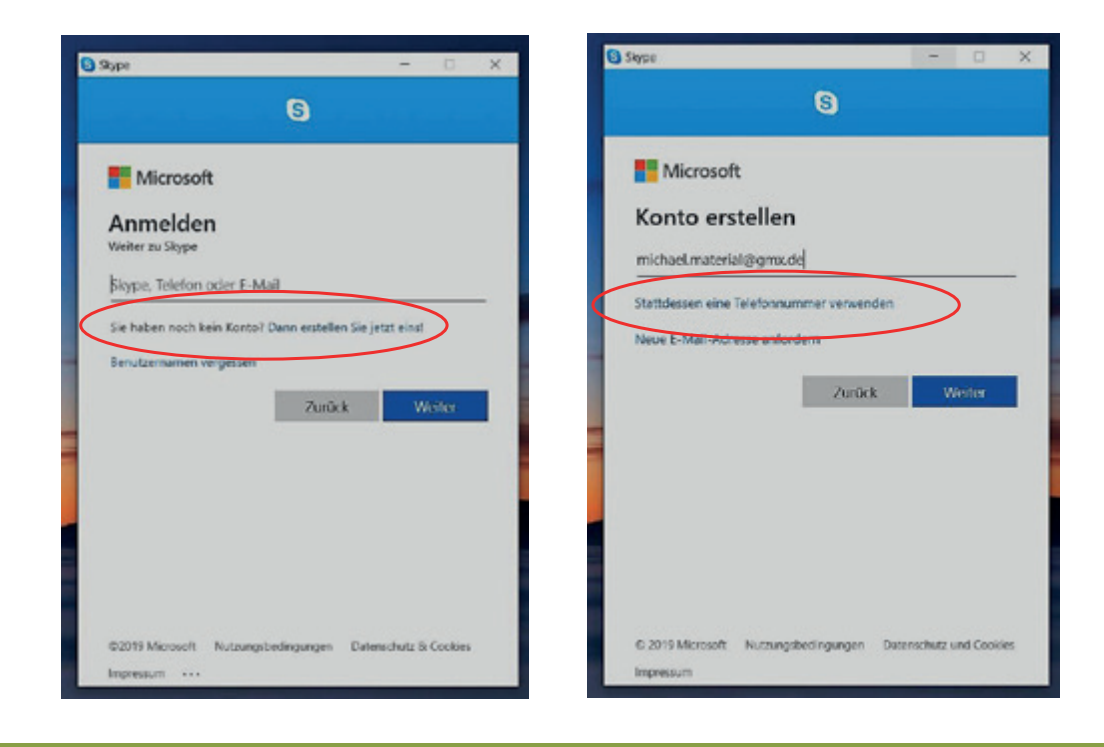

Im folgenden Fenster **Anmelden** meldest Du dich entweder mit bereits vorhandenen Daten an oder erstellst Dir ein neues Konto. Dazu klickst Du auf die Zeile Dann erstellen Sie jetzt eins!

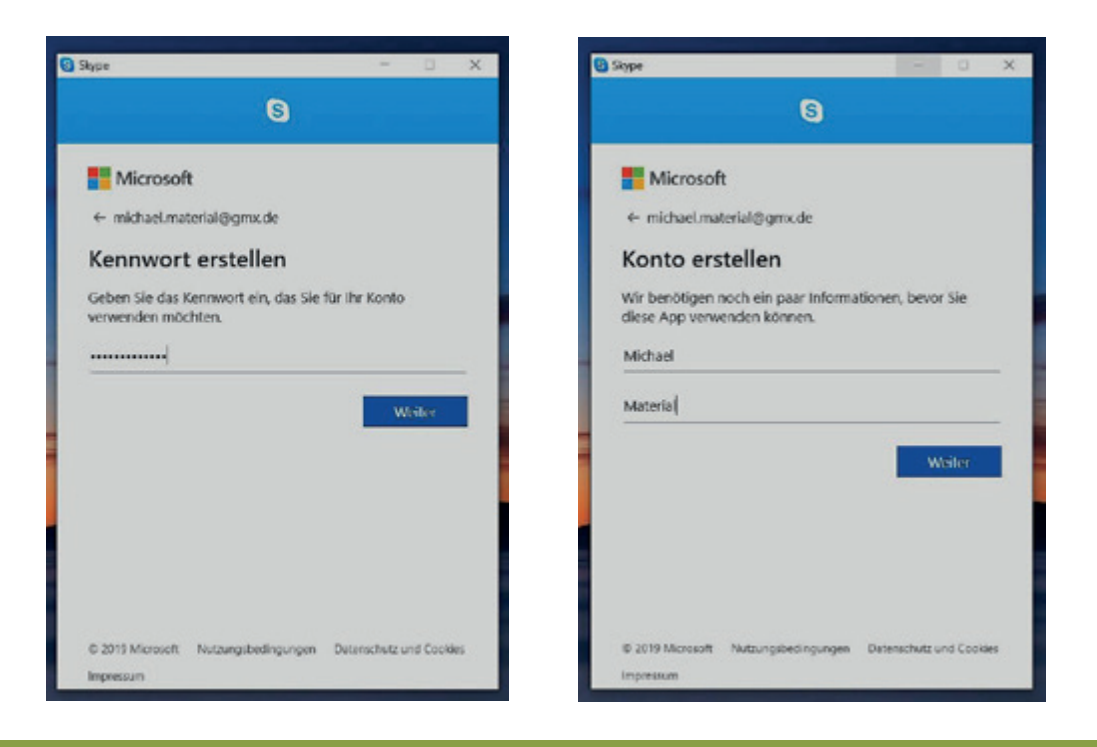

Danach gibst Du ein selbst gewähltes Kennwort (Passwort) ein, das Du dir gut merken solltest, weil Du es zur Anmeldung immer wieder brauchst!

Dann erscheint das Feld **Details** hinzufügen. Füge deine Namen und Vornamen ein. Das ist dann dein Benutzername sein, den deine Freunde sehen!

Stand: 04.01.2021

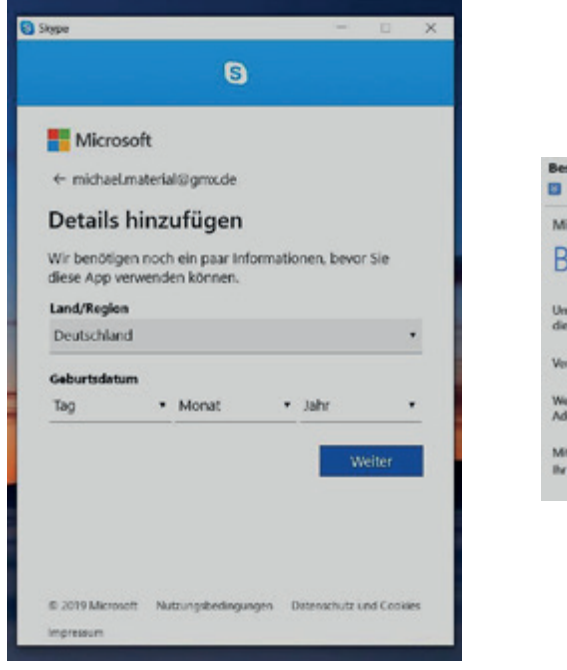

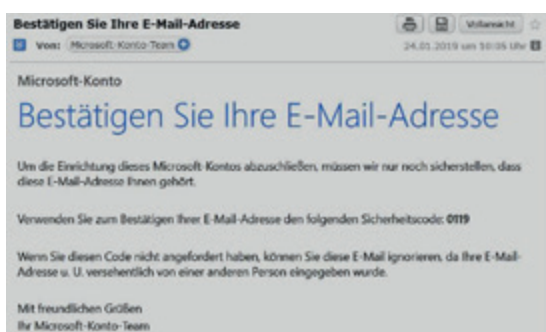

Im darauf erscheinenden Fenster gibst Du noch Deutschland an und Dein Geburtsdatum.

Beim Klicken auf "Weiter" schickt Skype Dir einen Aktivierungscode an Deine E-Mail-Adresse

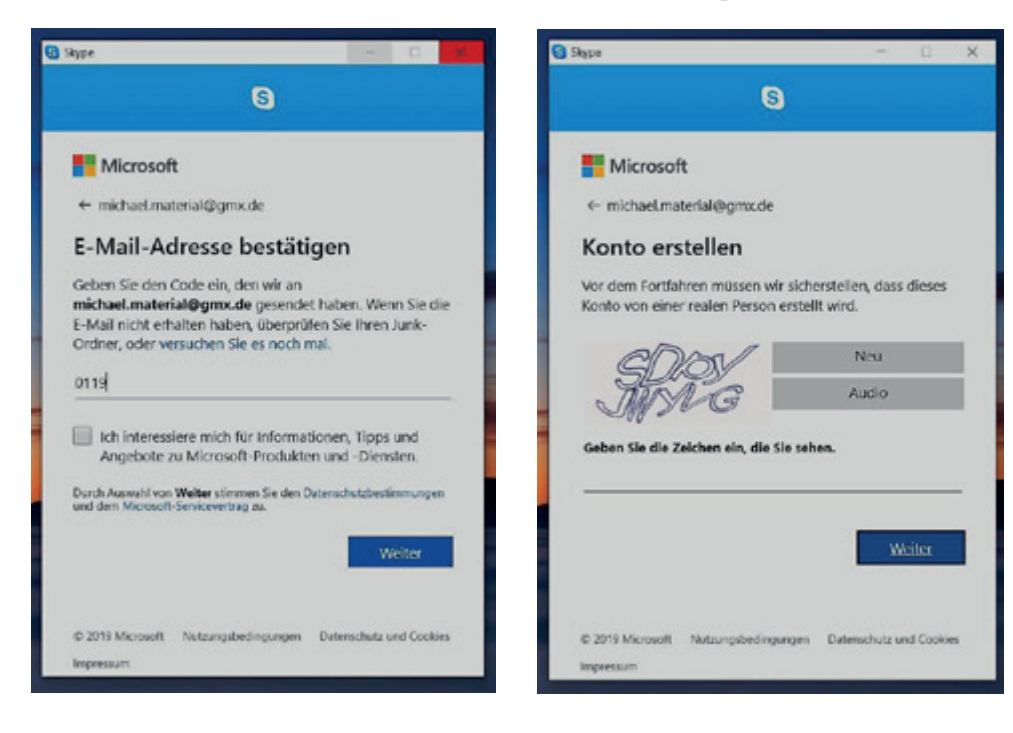

Diesen Code musst Du in das nächste Feld eingeben. Um sicher zu stellen, dass die Anmeldung von einer realen Person erfolgt, musst Du nun noch die dargestellten Buchstaben eingeben.

Klicke nun auf "Weiter" und dann wird Skype auf deinem Computer gestartet.

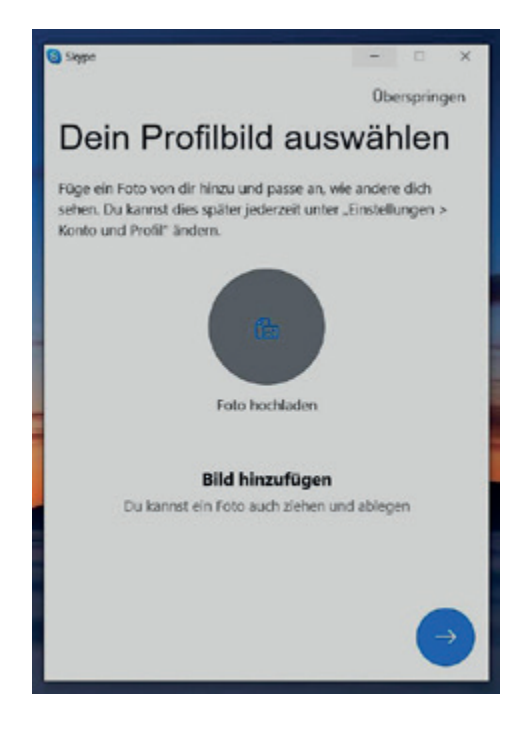

Hier kannst Du deinen Kontaktdaten auch ein Anzeigebild hinzufügen. Dafür kannst Du ein Foto von Dir oder ein anderes Bild, das Du schön findest, aus deinen Dateien hochladen.

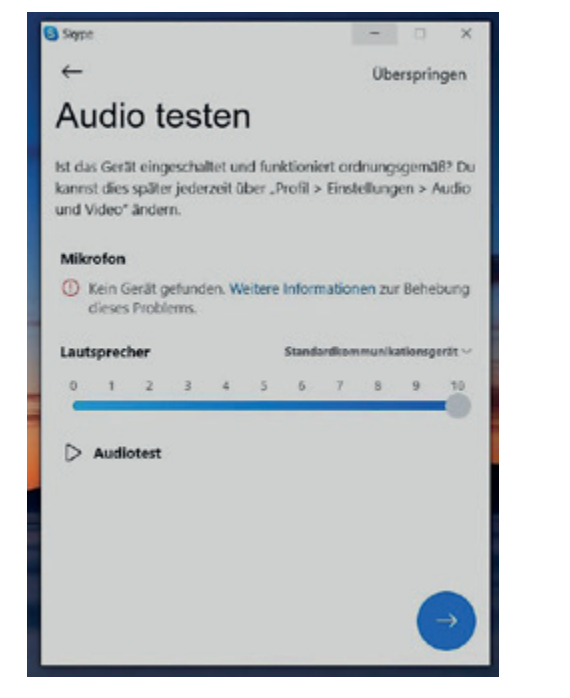

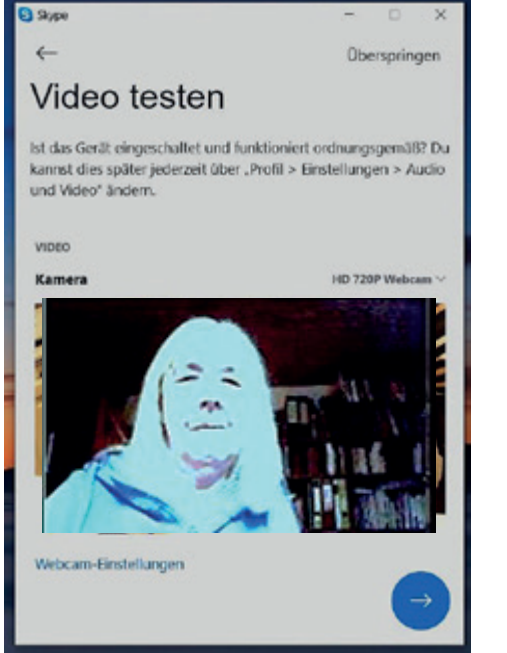

Dann erscheinen die Felder, mit denen man Skype einrichtet. Zuerst werden der Lautsprecher und das Mikrofon, sowie die Videokamera geprüft. Den Lautsprecher prüft man, indem man den Audio-Test anklickt und den weiteren Anweisungen folgt. Wenn das Mikrofon Töne aufnimmt, leuchtet der Balken darunter in grün auf. Die Videokamera des PC schaltet sich automatisch ein und nimmt das Bild, das vor ihr ist auf. Du siehst Dich also selbst!

## Kontakte finden

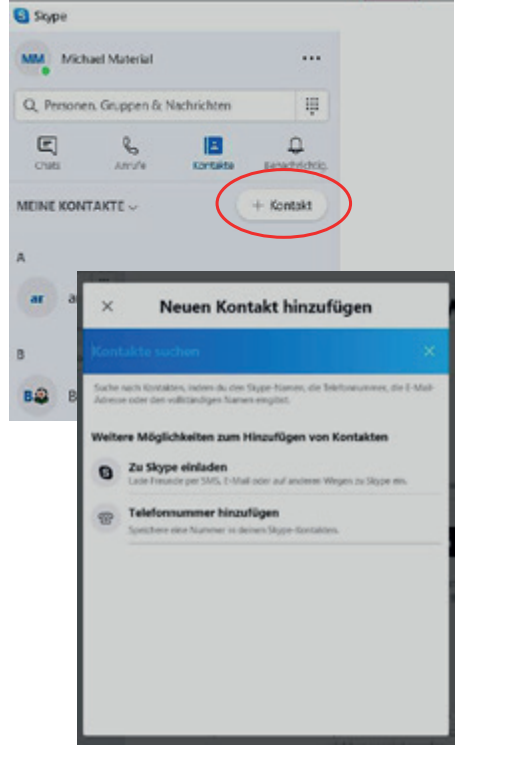

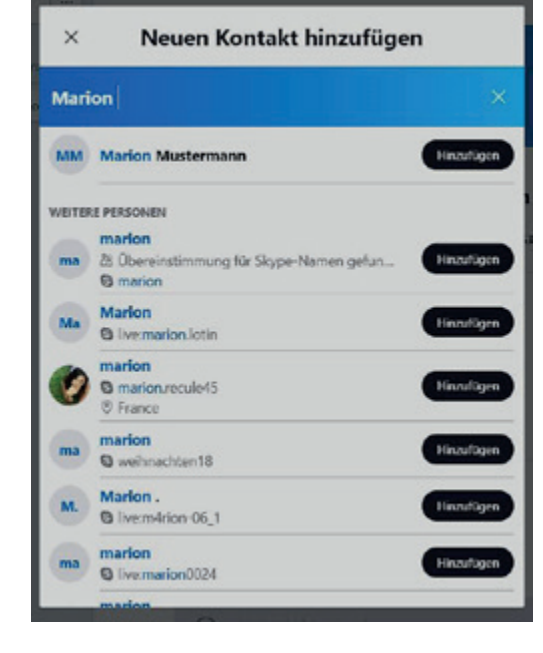

Wähle auf auf der linken Seite "Kontakte +" an. Klicke in dem aufpoppenden Fenster direkt in das blaue Textfeld und geben Sie dort den Namen, den Dir bekannten Skype-Namen oder die E-Mail-Adresse der Person ein, die Du zu deiner Kontaktliste hinzufügen möchten. Die passenden Treffer erscheinen dann unter dem Suchfeld.

### Kontakte finden

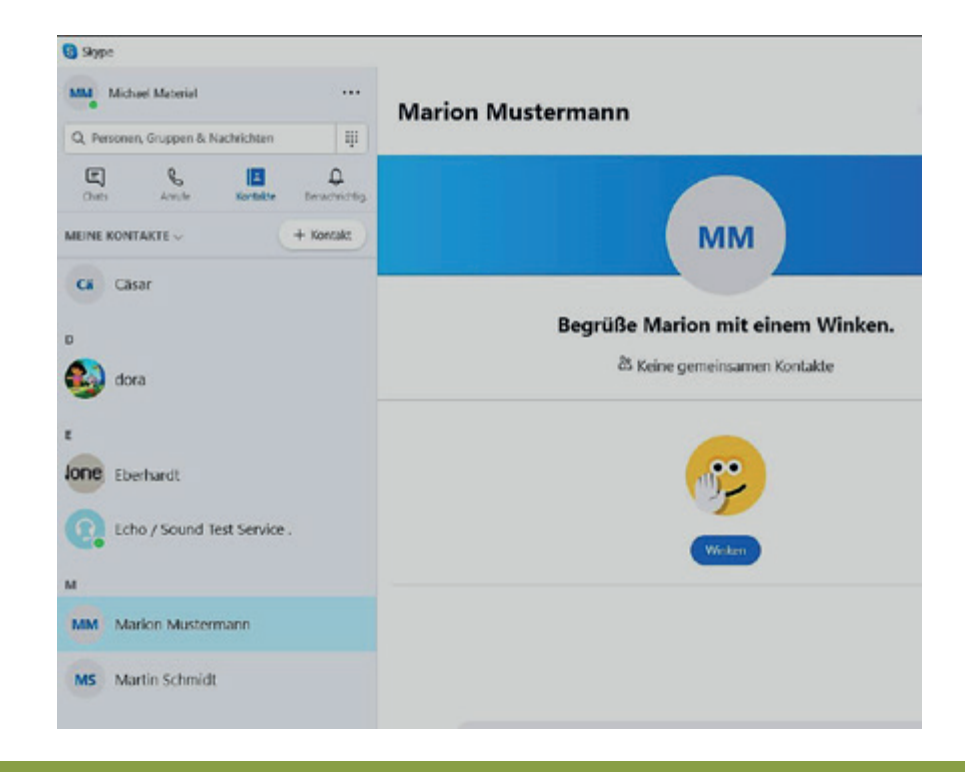

Mit dem Klicken auf den Button "Hinzufügen" wird der gewünschte Kontakt in Deine Kontaktliste eingefügt und Du kannst ihr eine Nachricht senden!

Die Person wird zwar zu deiner Kontaktliste hinzugefügt, jedoch so lange als offline angezeigt, bis er deine Kontaktanfrage angenommen hat.

Sobald Deine Anfrage akzeptiert wurde, kannst Du ihren Status (grün online, gelb beschäftigt, rot abwesend) sehen und kostenlos per Sprach- und Videoanruf miteinander telefonieren.

Stand: 04.01.2021

# Mit Skype telefonieren: einen Anruf tätigen

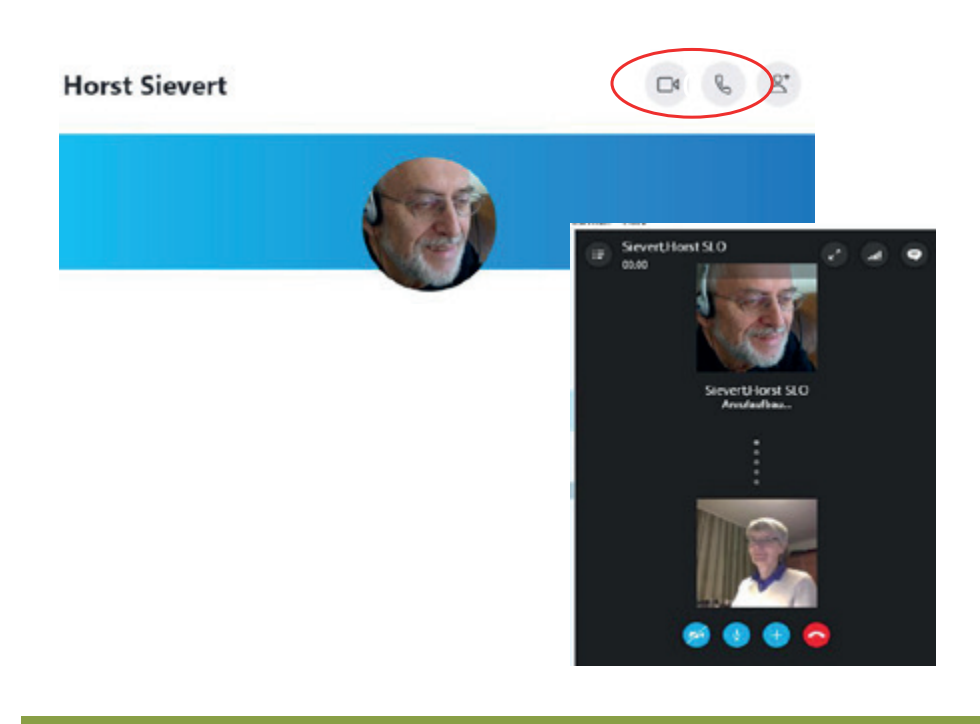

Du kannst einen Anruf erst tätigen, wenn deine Kontaktperson Deine Kontaktanfrage bestätigt hat.

Dann wähle aus der Kontaktliste den Namen aus (hier im Beispiel "Horst Sievert") und klicke auf der rechten Seite das Symbol Telefonhörer an.

Dann erfolgt der Wahlvorgang. Wenn, wie bei einem normalen Telefongespräch, die Gegenseite das Gespräch annimmt, könnt ihr miteinander reden, euch schreiben (chaten) oder sich auch sehen, wenn Du das Videosymbol gewählt haben.

# Mit Skype telefonieren: Einen Anruf bekommen

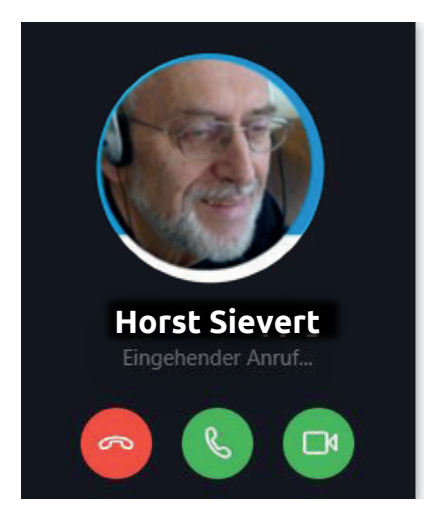

Wenn Du angerufen wirst, erscheint das Bild mit dem Namen des Teilnehmers und Du wählst dann das grüne Telefonsymbol aus.

Mit dem Videosymbol schaltest Du Deine Kamera ein!